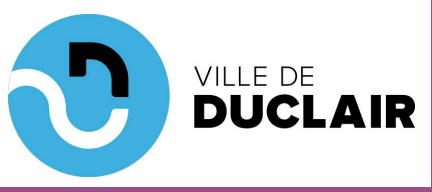

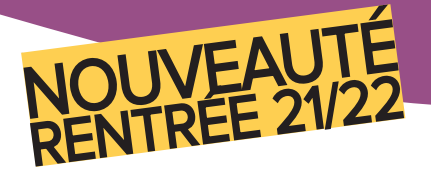

## Comment inscrire mon enfant au car

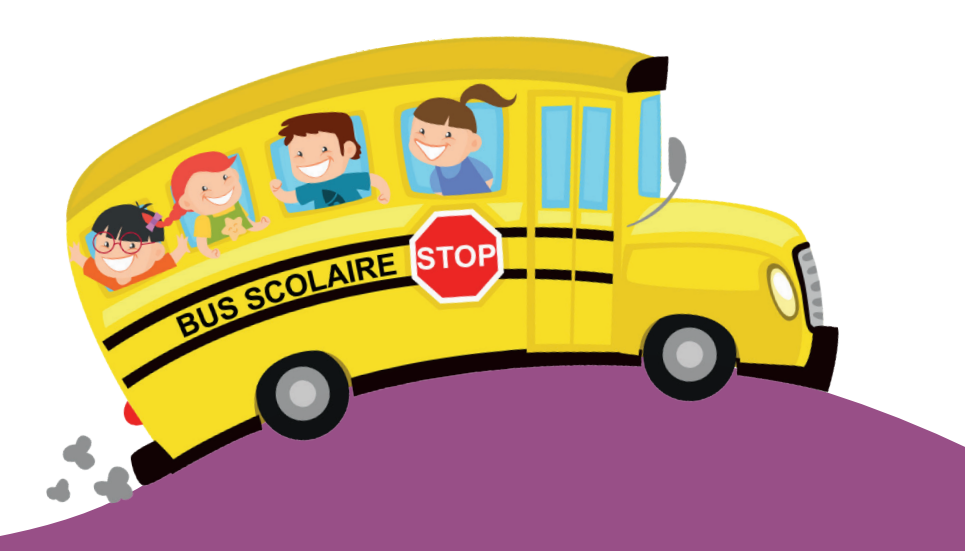

## Duclair.rr CCC

## J'inscris mon enfant étape par étape

De même que pour l'inscription à la cantine, connectez-vous au portail BL Enfance pour réserver le transport scolaire.

- Saisissez l'adresse : https://portail.berger-levrault.fr/8437/accueil sur votre navigateur puis renseignez vos identifiants et cliquez sur «se connecter»

- Effectuez ensuite la même démarche que celle de la réservation des repas et suivez les étapes 1 à 4

- Vous arrivez à l'étape 5 et cette fenêtre apparaît, il ne vous reste plus qu'à suivre les consignes ci-dessous pour réserver le transport scolaire de votre (vos) enfant(s) :

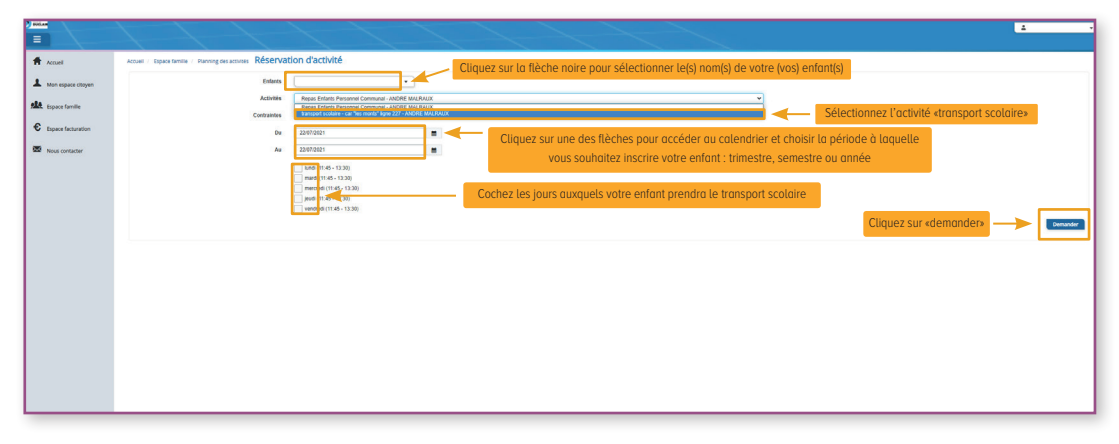

- Une fois cette étape terminée, procédez ainsi pour tous vos enfants scolarisés au sein du groupe scolaire André Malraux.

- Vos demandes de réservations seront ensuite envoyées au services des affaires scolaires, qui après vérification, validera votre demande.

- Les réservations pour le transport scolaire ne sont pas bloqués pendant 15 jours et peuvent ainsi être modifiées à tout moment.

2

Pour que votre enfant puisse emprunter le transport scolaire, les autorisations parentales sont indispensable.

- Rendez-vous dans votre espace famille, puis cliquez sur l'onglet «Dossier de famille»

| Accuel             | Accusi Espace famille                                                                                                    |
|--------------------|----------------------------------------------------------------------------------------------------|
| Mon espace citoyen | Costar de famile<br>Costar de famile                                                                                                    |
| Espace facturation | Consulter completer et modifier les internations des hembles de vote lamate Consulter la planning, réserver une activité, déclarer une activité, déclarer une ac |
|                    | Cliquez sur l'ongiet «Dossier de familie»                                                                                                    |
|                    |                                                                                                    |
|                    |                                                                                                    |

- La fenêtre suivante apparaît. Renseignez les personnes autorisées à récupérer votre enfant au car en cliquant sur le profil de votre enfant (pour tous vos enfants concernés par le transport scolaire).

| =                    |                                             |
|----------------------|---------------------------------------------|
| Accuel               | Accueil / Espace familie Dossier de familie |
| A Mon espace citoyen |                                             |
| Espace famille       |                                             |
| € Espace facturation | Modifer la photo                            |
| Nous contacter       |                                             |
|                      |                                             |
|                      | Cliquez sur le profil de l'enfant concerné  |
|                      | Modifer la picto                            |
|                      |                                             |
|                      |                                             |
|                      |                                             |
|                      |                                             |
|                      |                                             |
|                      |                                             |

3

- Vous êtes redirigé vers cette la page suivante.

- Pour renseigner le(s) nom(s) de la (des) personne(s) autorisée(s) à récupérer votre (vos) enfant(s), cliquez sur «ajouter un adulte» :

| =                                     | t + t                                                                     | 11                                                                       |                                      |                                        |                                | <u>د</u> .                |
|---------------------------------------|---------------------------------------------------------------------------|--------------------------------------------------------------------------|--------------------------------------|----------------------------------------|--------------------------------|---------------------------|
| Accuel Mon espace citoyen             | Accuel / Espace tamère / Dosser de familie<br>Informations générales      |                                                                          |                                      |                                        |                                |                           |
| Expace familie     Expace facturation | Les champs avec " sont obligatores.<br>N<br>D Bin<br>Compagnie efface acc | Nom"                                                                     |                                      | Data de naissance                      |                                |                           |
|                                       |                                                                           | Port de Juardes<br>Port d'un appanel dentaire<br>Port d'un appanel audit |                                      | 1                                      |                                |                           |
|                                       | Autorisations                                                             | Jauforise mon enfant à praitiquer du sport                               | Ces informations sont déjà           | emplies, elles concernent votre enfant |                                |                           |
|                                       |                                                                           |                                                                          |                                      |                                        |                                |                           |
|                                       | Contacts                                                                  | Apotar on edidar                                                         | Cliquez sur cet onglet pour renseigr | er le(s) autorisation(s)               |                                |                           |
|                                       |                                                                           | Nom complet Mobile<br>Sans résultats                                     | Téléphone Lien de parenté            | Appelé en cas d'urgence                | Autoriole à récupérer tentant. |                           |
|                                       |                                                                           |                                                                          |                                      |                                        |                                | Soumettre la modification |

- En cliquant sur l'onglet «ajouter un adulte»,

la fenêtre suivante s'ouvre :

- Saisissez les informations concernant les personnes autorisées à récupérer votre enfant.

- Puis cliquez sur «ajouter».
- Compléter une fiche par personne.

es champs avec \* sont obligatoire

- Vous revenez sur la page précédente et cliquez

sur l'onglet «soumettre la modification» pour valider votre demande :

| Ajouter un adulte |        |           |                 |                         |                               |                           |
|-------------------|--------|-----------|-----------------|-------------------------|-------------------------------|---------------------------|
| Nom complet       | Mobile | Téléphone | Lien de parenté | Appelé en cas d'urgence | Autorisé à récupérer l'enfant |                           |
| Sans résultats    |        |           |                 |                         |                               |                           |
|                   |        |           |                 |                         |                               | Soumettre la modification |